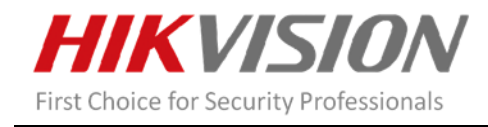

## Handheld Thermal Monocular

#### Version:V5.3.16 build170801

#### **Release Note**

(2017-9-24 External)

#### **General Information**

| Firmware Version      | V5.3.16 build 170801 |
|-----------------------|----------------------|
| Camera Module Version | V3.0.22 build 170731 |

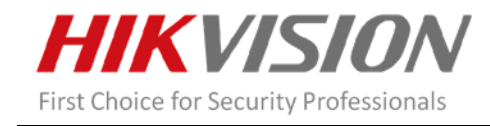

### V5.3.16 Key Updates

- Support recording videos, playback and downloading videos on Ezviz Sports APP for Android system phone, ios system has not supported playback and download function yet.
- 2. Support rebooting the camera on Ezviz Sports APP. Click the reboot icon on the upper right of live view.

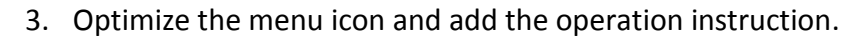

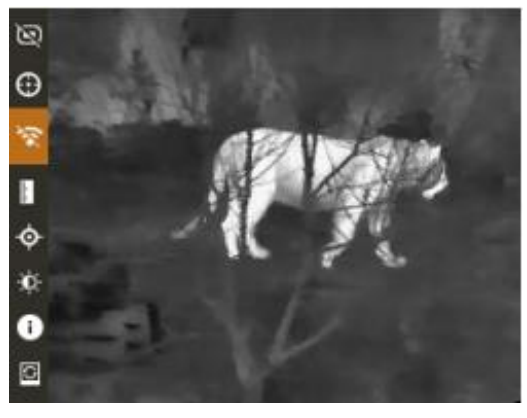

Figure 1

4. Newly support the function of viewing the version number and default function.

(1)Hold is button to view the menu, then press is or is button to select is icon, press is button to view the version number and serial number.
(2) Hold is button to view the menu, then press is button to select is icon, press is button to restore all parameters to default settings.

5. Add the red hot palette. Press button then select the palette (Red hot is only supported for the device produced after October).

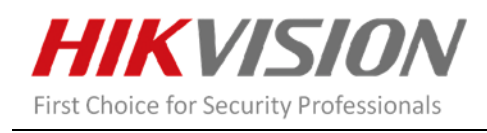

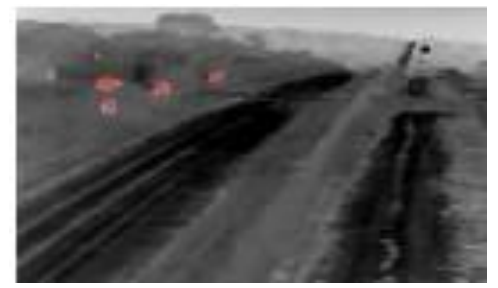

Figure 2

6. How to upgrade the new firmware

Step1:

Disable the wifi function, connect the device to your PC with USB cable and open the detected disk.

Step2:

Copy the upgrade file (digicap.dav) and paste it to the root directory of the device.

Step3:

Disconnect the device from your PC and reboot the device. Then the device upgrades automatically. The upgrading process will be displayed in the main interface, it will take a minute or so.

Supported Product List

DS-2TS03-25UM/W

# **Compatibility List**

EZVIZ SPORTS APP (iOS System and Android System)